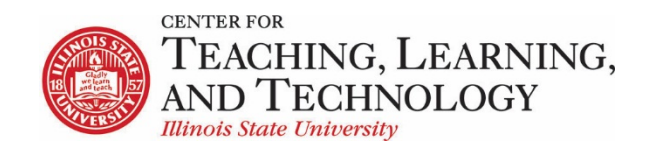

CTLT provides faculty support for ReggieNet by e-mail, phone, and in person. Please email <u>CTLT@ilstu.edu</u> or call (309) 438-2542 if you have questions.

## **ReggieNet: PostEm**

Video - <u>ReggieNet: PostEm</u>

The **PostEm** tool allows you to upload a .csv file (similar to uploading to Gradebook) with columns containing content or feedback you wish for the students to see. Students only see their own individual feedback.

The .csv file should be in the following format:

- The first column of the spreadsheet must contain the student usernames.
- The first row must contain column headings.

|     | A          | В                      | с             | D |
|-----|------------|------------------------|---------------|---|
| 1   | Student ID | Feedback 1             | Feedback 2    |   |
| 2   | ULID1      | Excellent work         | 9 out of 10   |   |
| 3   | ULID2      | This could be improved | 7.5 out of 10 |   |
| 4   |            |                        |               |   |
| 5   |            |                        |               |   |
| 100 |            |                        |               |   |

Once the file has been created, you can upload it as follows:

- 1. Go to **PostEm**, and click **Add**
- 2. Provide a title, and browse to select the file.
- 3. Check the box for "Release feedback to participants" if you want them to see; click **Post**.
- 4. Verify information, then click **Save**.

| DPOSTEM |                              |         |             |                   |          |      |                  |        |        |          |  |  |
|---------|------------------------------|---------|-------------|-------------------|----------|------|------------------|--------|--------|----------|--|--|
| Add     |                              |         |             |                   |          |      |                  |        |        |          |  |  |
|         | Title_                       | Creator | Modified By | Last Modified     | Released |      |                  |        |        |          |  |  |
|         | Assignment 1                 | cebrist | cebrist     | 26 Feb 2013 12:15 | Yes      | view | view participant | update | delete | download |  |  |
| ſ       | Attendance and Participation | cebrist | cebrist     | 10 Feb 2015 14:57 | Yes      | view | view participant | update | delete | download |  |  |

You can view the entire file by clicking on the appropriate "View" link; you can see how an individual will see their feedback by clicking the appropriate "view participant" link and then selecting a student.

As the instructor you can see when a student has last checked their feedback. Any students who have never checked will appear in red.

**Note**: The PostEm tool does not interact with the Gradebook.